# DOZUKI

# How to View External Course Stage Progress

How to View External Course Stage Progress

Written By: Dozuki System

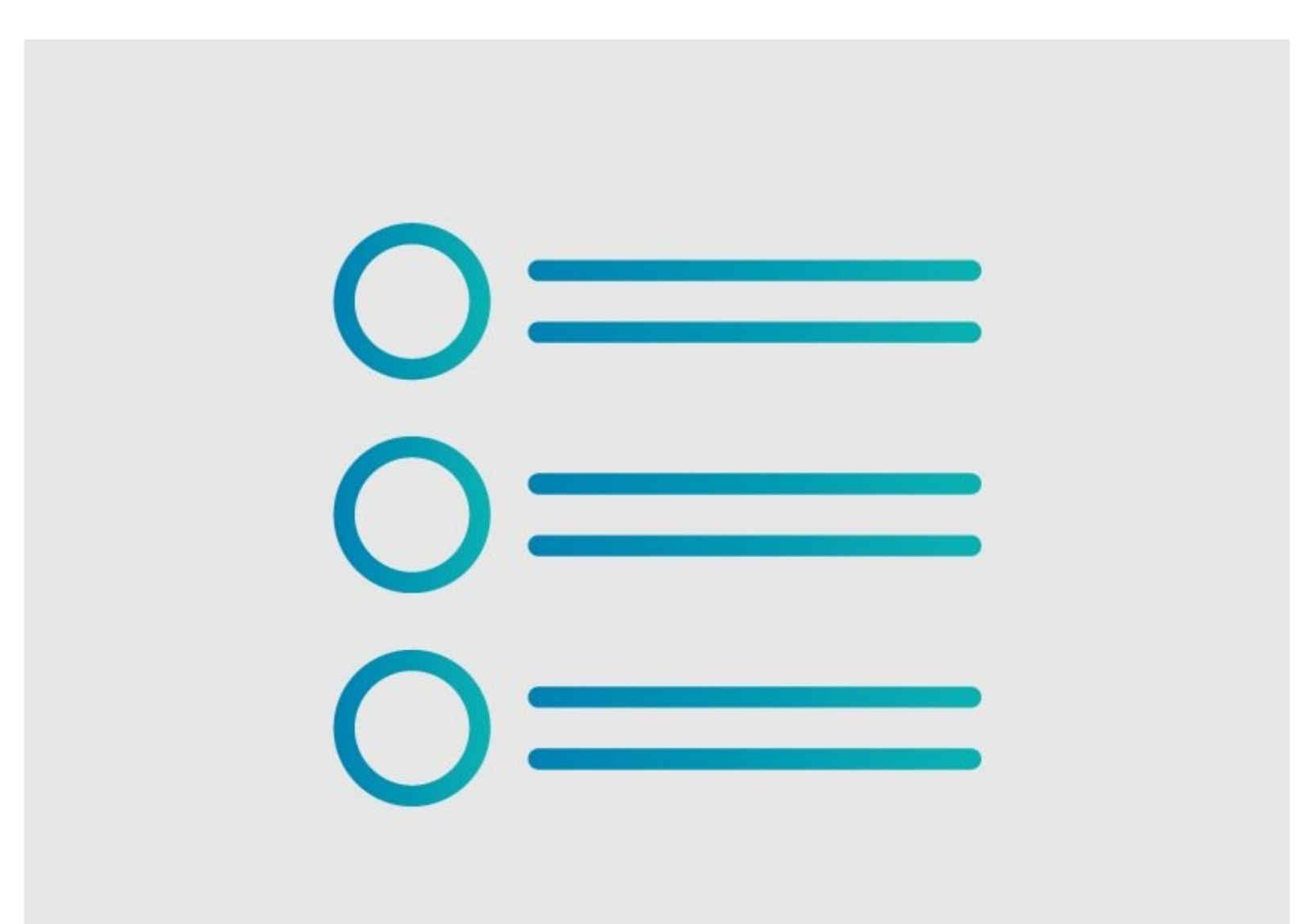

## INTRODUCTION

On the **Manage Courses** menu, you can view the progress of teams and individual users, either by **Assignee** or via the **Skills Matrix.** 

#### Step 1 — How to View External Course Stage Progress

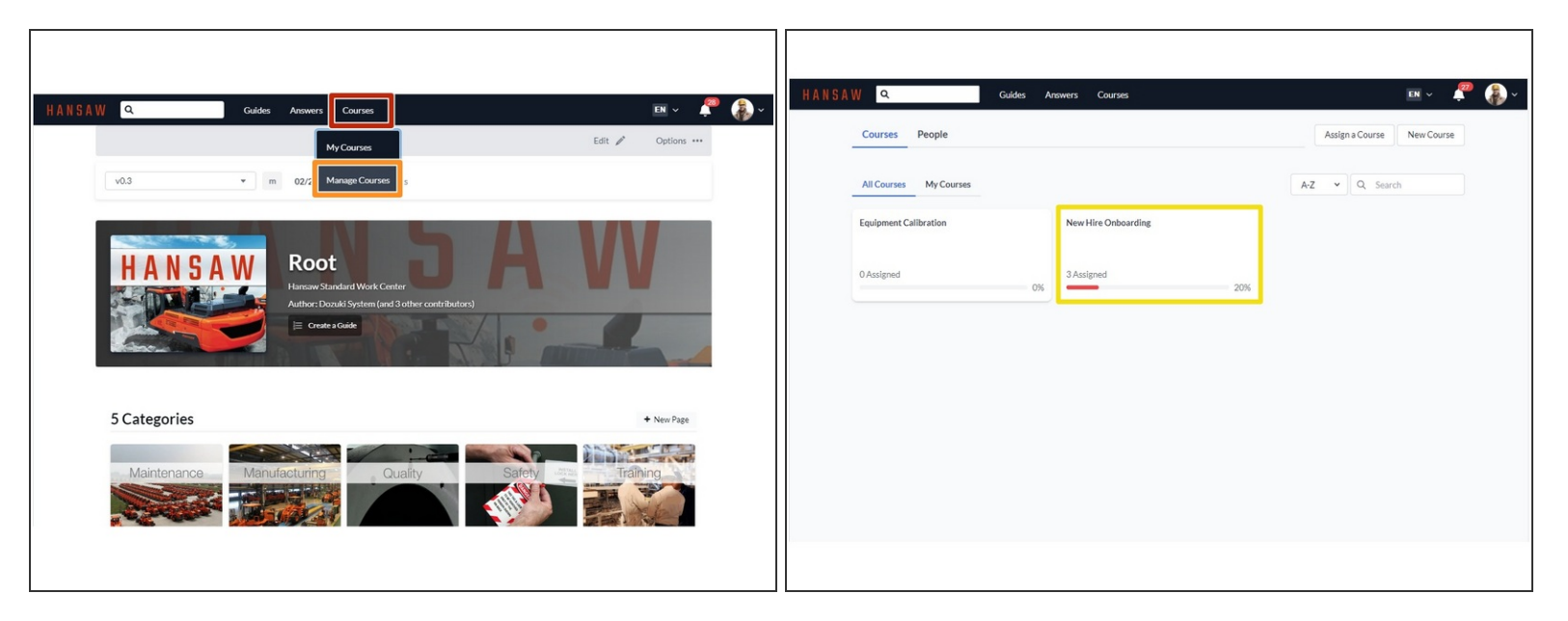

- Click on the **Courses** tab.
  - Click Manage Courses.
- Click on a course to open.

### Step 2 — Viewing Course Progress by Assignee

| New Hire Onboarding           Training for new lives.           Stage:         Antigram:           Stage:         Antigram: | III 5 Stages j <b>a</b> 5 Aosignees |                                                |                      | CuriRoberts 2006                                                                |   |
|----------------------------------------------------------------------------------------------------|-------------------------------------|------------------------------------------------|----------------------|---------------------------------------------------------------------------------|---|
| ✓ tert team                                                                                                    | 66%                                 | Line Leaders     Line Leaders     Carl Roberts | 100%<br>40% complete | How to Calibrate VMPS - data capture                                            | _ |
| ✓ Ateam                                                                                                    | 100%                                | <ul> <li>Carl Roberts</li> </ul>               | 0% complete          | How to Set Up and Use the Roll Form Machine     New Employee Safety Orientation | _ |
| C Line Leaders                                                                                                    | 66%                                 | Carl Roberts                                   | 20% complete         | cock out ing Out Proceedings Installation     First Ald - Shock                 |   |
| Carl Roberts                                                                                                    | 0%                                  |                                                |                      |                                                                                 |   |
|                                                                                                    |                                     |                                                |                      |                                                                                 |   |

- Click the "Assignees" tab.
- Click on the arrow next to a team to view course stage completion % by team member.
- Click on the arrow next to a user to view that user's progress on individual course stages.
  - Completed course stages, including external content, display in green.
  - Incomplete (including unstarted and in-progress) course stages display in red.

#### Step 3 — Viewing Course Progress via the Skills Matrix

| Training for new hires.            |         |
|------------------------------------|---------|
| Stages Assignees Skills Matrix     |         |
| Q Search                           |         |
| ✓ test team                        | 0.0 🛞   |
| ∼ qa team                          | 0.0 (8) |
| ~ invite only                      | 0.0 @   |
| ~ Ateam                            | 0.0 @   |
| ✓ AB team                          | 0.0 @   |
| <ul> <li>AB team invite</li> </ul> | 0.0 @   |
| ✓ Engineer Approval                | 0.0 @   |
|                                    |         |

- Click on the **Skills Matrix** tab.
- Select a team from the list of teams that appear.
  - Use the search bar if the team you're looking for is not on the first page of results.

### Step 4

| Line Leaders                                | 0.0 @ |
|---------------------------------------------|-------|
| tage Name                                   |       |
| irst Aid - Shock                            | 0 0 0 |
| low to Calibrate WIPS - data capture        | 0 0 0 |
| iow to Set Up and Use the Roll Form Machine | 0 0 0 |
| ock Out Tag Out Procedures' Installation    | 0 0 0 |
| lew Employee Safety Orientation             | 0 0 0 |

- Click on a Team for a view of course progress by team member.
- Unlike in the Assignees view, the Skills Matrix shows each stage's completion percentage.